# MICROSOFT EXCEL 250 **SPIEGATE PASSO-PASSO** PER EXCEL 2016 E PRECEDENTI

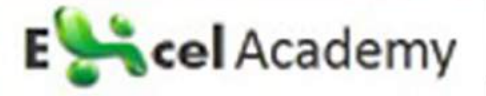

# 250 formule spiegate passo-passo

by Excel Academy (https://excelacademy.it/)

Copyright © 2017 Excel Academy. Tutti i diritti sono riservati.

Realizzato in Italia.

La prima edizione di questo ebook è datata 13/11/2017

Nessuna parte di questo libro deve essere riprodotta, salvata online per una libera consultazione o trasmessa con qualsiasi mezzo, elettronico, meccanico, tramite fotocopia, registrazione o altro, senza autorizzazione scritta dell'editore.

Sebbene sia stata presa ogni precauzione nella preparazione di questo libro, l'editore e l'autore non si assumono alcuna responsabilità per errori o omissioni. Inoltre, non si assume alcuna responsabilità per danni derivanti dall'utilizzo delle informazioni qui contenute.

ISBN: 9788827513415

# Sommario

| Intro    | luzione                                                                                     | 12 |
|----------|---------------------------------------------------------------------------------------------|----|
| Capit    | olo 1 - Formule per contare                                                                 | 13 |
| 1.       | Contare le date comprese tra due estremi                                                    | 14 |
| 2.       | Contare i numeri compresi tra due estremi                                                   | 16 |
| 3.       | Contare le celle uguali a                                                                   |    |
| 4.       | Conteggio di riepilogo con CONTA.SE                                                         | 20 |
| 5.<br>ma | Contare celle uguali a un valore, tenendo conto delle differenze tra<br>iuscolo e minuscolo | 22 |
| 6.       | Contare le celle uguali a x oppure a y                                                      | 24 |
| 7.       | Contare le celle contenenti del testo specifico                                             |    |
| 8.       | Contare le celle uguali a una tra tante cose                                                |    |
| 9.       | Contare le celle maggiori di                                                                |    |
| 10.      | Contare le celle minori di                                                                  |    |
| 11.      | Contare le celle diverse da                                                                 |    |
| 12.      | Contare le celle diverse da tante cose                                                      |    |
| 13.      | Contare le celle diverse da x e da y                                                        |    |
| 14.      | Contare le celle vuote                                                                      |    |
| 15.      | Contare le celle non vuote                                                                  |    |
| 16.      | Contare le celle che iniziano con                                                           | 41 |

| 17. | Contare le celle che contengono x oppure y                               | 42         |
|-----|--------------------------------------------------------------------------|------------|
| 18. | Contare le celle che contengono errori                                   | 45         |
| 19. | Contare le celle che non contengono errori                               | 47         |
| 20. | Contare le celle che contengono quattro caratteri                        | 49         |
| 21. | Contare le celle che contengono numeri negativi                          | 50         |
| 22. | Contare le celle che contengono numeri                                   | 52         |
| 23. | Contare le celle che contengono numeri dispari                           | 53         |
| 24. | Contare le celle che contengono numeri positivi                          | 55         |
| 25. | Contare le celle che contengono del testo                                | 56         |
| 26. | Contare le celle che non contengono                                      | 58         |
| 27. | Contare le celle che finiscono con                                       | 60         |
| 28. | Contare le righe che soddisfano criteri interni                          | 61         |
| 29. | Conta se la riga soddisfa più criteri interni                            | 63         |
| 30. | Contare se due criteri corrispondono                                     | 65         |
| 31. | Contare gli elementi di un elenco                                        | 67         |
| 32. | Contare numeri lunghi con CONTA.SE                                       | 68         |
| 33. | Contare le corrispondenze tra due colonne                                | 71         |
| 34. | Contare le righe che corrispondono a criteri multipli tra cui le e<br>73 | esclusioni |
| 35. | Contare i numeri che iniziano con                                        | 75         |
| 36. | Contare le occorrenze nell'intera cartella di lavoro                     | 77         |
| 37. | Contare coppie di elementi in un elenco di combinazioni                  | 80         |
| 38. | Contare le righe contenenti valori specifici                             | 82         |
| 39. | Contare righe con più criteri O                                          | 84         |
| 40. | Contare venduti e residui                                                | 87         |
| 41. | Contare le corrispondenze totali tra due intervalli                      | 89         |
| 42. | Contare valori numerici univoci in un intervallo                         | 91         |
| 43. | Contare valori numerici univoci con criteri                              | 93         |
| 44. | Contare i valori di testo univoci in un intervallo                       | 96         |
| 45. | Contare valori di testo univoci con criteri                              |            |

| 46.      | Contare valori univoci in un intervallo con CONTA.SE | 103 |
|----------|------------------------------------------------------|-----|
| 47.      | Contare le righe visibili in un elenco filtrato      | 105 |
| 48.      | Contare le righe visibili applicando criteri         | 106 |
| 49.      | Contare le date per giorno della settimana           | 109 |
| 50.      | CONTA.PIÙ.SE con criteri multipli e logica O         | 111 |
| 51.      | Raggruppare numeri in intervalli con CONTA.PIÙ.SE    | 113 |
| 52.      | Conteggio progressivo di occorrenze in un elenco     | 115 |
| 53.      | Conteggio riepilogativo per mese con CONTA.PIÙ.SE    | 117 |
| 54.      | Conteggio riepilogativo delle celle non vuote        | 119 |
| 55.      | Conteggio riepilogativo con ripartizione percentuale | 121 |
| 56.      | Contare le righe corrispondenti a più criteri O      | 123 |
| 57.      | Conteggio di riepilogo a 2-vie con CONTA.PIÙ.SE      | 125 |
| Capitolo | 2 – Formule per sommare                              | 127 |
| 58.      | Somma 3D su fogli multipli                           | 128 |
| 59.      | SOMMA.SE 3D per fogli multipli                       | 130 |
| 60.      | Calcolare un totale progressivo                      | 132 |
| 61.      | Calcolare un subtotale condizionale                  | 134 |
| 62.      | Calcolare un subtotale per numero fattura            | 135 |
| 63.      | Sommare gli n valori più piccoli                     | 137 |
| 64.      | Sommare condizionalmente gli n valori più piccoli    | 139 |
| 65.      | Calcolare un subtotale per gruppo                    | 141 |
| 66.      | Sommare per mese                                     | 143 |
| 67.      | Sommare per mese ignorando l'anno                    | 146 |
| 68.      | Sommare per settimana                                | 148 |
| 69.      | Sommare per giorno della settimana                   | 150 |
| 70.      | Sommare ogni n righe                                 | 152 |
| 71.      | Sommare ogni n colonne                               | 154 |
| 72.      | Sommare se inizia con                                | 156 |
| 73.      | Sommare i valori compresi tra                        | 158 |
| 74.      | Sommare per anno                                     | 160 |

|   | 75.     | Sommare le celle che contengono il testo presente in un'altra cella 1 | 62  |
|---|---------|-----------------------------------------------------------------------|-----|
|   | 76.     | Sommare le celle contenenti un asterisco 1                            | 64  |
|   | 77.     | Sommare se le celle contengono sia x che y 1                          | 66  |
|   | 78.     | Sommare se le celle contengono x oppure y 1                           | 67  |
|   | 79.     | Sommare se la data è tra due estremi 1                                | 69  |
|   | 80.     | Sommare se finisce con 1                                              | 71  |
|   | 81.     | Sommare se uguale a x oppure a y 1                                    | 73  |
|   | 82.     | Sommare le celle uguali a una di molte voci 1                         | 75  |
|   | 83.     | Sommare se la cella corrispondente non è vuota 1                      | 77  |
|   | 84.     | Sommare diverse colonne se viene soddisfatto un unico criterio 1      | 79  |
|   | 85.     | Sommare le ultime n colonne 1                                         | 81  |
|   | 86.     | Sommare le vendite degli ultimi 30gg per provincia 1                  | .83 |
|   | 87.     | Sommare gli n valori maggiori 1                                       | 85  |
|   | 88.     | Sommare gli n valori maggiori che soddisfano un criterio 1            | 88  |
|   | 89.     | Sommare le righe visibili in un elenco filtrato 1                     | 91  |
|   | 90.     | SOMMA.PIÙ.SE con criteri multipli e logica O 1                        | 92  |
| С | apitolo | 3 - Formule per calcolare una media 1                                 | 94  |
|   | 91.     | Calcolare una media per mese 1                                        | 95  |
|   | 92.     | Calcolare una media degli ultimi 5 valori 1                           | 97  |
|   | 93.     | Calcolare la media degli ultimi 5 valori in colonne diverse 1         | 99  |
|   | 94.     | Calcolare la media ignorando gli zero 2                               | 201 |
|   | 95.     | Tempo medio di risposta per mese                                      | 202 |
|   | 96.     | Calcolare la media degli ultimi 3 valori numerici 2                   | 204 |
|   | 97.     | Calcolare la media dei 3 risultati migliori                           | 207 |
|   | 98.     | Calcolare una media ponderata2                                        | 208 |
| С | apitolo | 4 - Formule per calcolare il minimo e il massimo 2                    | 209 |
|   | 99.     | Calcolare il primo orario di entrata e l'ultimo di uscita 2           | 210 |
|   | 100.    | Calcolare l'n-esimo valore più grande con criteri 2                   | 212 |
|   | 101.    | Calcolare il valore massimo con criteri multipli 2                    | 214 |
|   | 102.    | Calcolare il valore massimo se                                        | 217 |

| 103.     | Calcolare l'n-esimo valore più grande con criteri                              |
|----------|--------------------------------------------------------------------------------|
| 104.     | Calcolare l'n-esimo valore più grande con duplicati 221                        |
| Capitolo | 5 – Funzioni per effettuare ricerche                                           |
| 105.     | Corrispondenza approssimata con criteri multipli                               |
| 106.     | Contare i valori mancanti                                                      |
| 107.     | Tabella di ricerca dinamica con INDIRETTO 228                                  |
| 108.     | Corrispondenza esatta con INDICE e CONFRONTA                                   |
| 109.     | Corrispondenza esatta con MATR.SOMMA.PRODOTTO 233                              |
| 110.     | Estrarre i dati con una colonna di supporto                                    |
| 111.     | Estrarre corrispondenze multiple in colonne separate                           |
| 112.     | Estrarre corrispondenze multiple in righe separate                             |
| 113.     | CERCA.VERT più veloce con 2 CERCA.VERT                                         |
| 114.     | Estrarre i dati associati all'n-esimo valore più basso                         |
| 115.     | Ottenere l'indirizzo del risultato di una ricerca                              |
| 116.     | Ottenere la prima corrispondenza contenuta in una cella                        |
| 117.     | Ottenere il primo valore "non vuoto" di un elenco                              |
| 118.     | Ottenere la posizione di un valore all'interno di una matrice bi-              |
| dimen    | sionale                                                                        |
| 119.     | Ottenere la posizione dell'n-esima occorrenza                                  |
| 120.     | Ottenere l'n-esima corrispondenza con INDICE/CONFRONTA 259                     |
| 121.     | INDICE e CONFRONTA con criteri multipli                                        |
| 122.     | Ricercare e sommare colonne                                                    |
| 123.     | Ricerca con nome del foglio variabile                                          |
| 124.     | Trovare il primo errore in un elenco                                           |
| 125.     | Ottenere tutti i risultati corrispondenti ad un criterio in un'unica cella 270 |
| 126.     | Trovare una corrispondenza parziale tra numeri                                 |
| 127.     | Trovare la posizione della prima occorrenza parziale                           |
| 128.     | Sommare intervalli con INDICE                                                  |
| 129.     | Ricerca a 2-vie con INDICE e CONFRONTA                                         |
| 130.     | CERCA.VERT senza errori #N/D                                                   |

| Capitolo | o 6 - Formule condizionali                                                   |
|----------|------------------------------------------------------------------------------|
| 131.     | Verificare se una cella inizia con x, y o z                                  |
| 132.     | Verificare se la cella non è vuota                                           |
| 133.     | Verificare se la cella contiene questo o quello                              |
| 134.     | Verificare se la cella è questo O quello                                     |
| 135.     | Verificare se il record è x O y E z                                          |
| 136.     | Verificare se la cella NON è questo O quello                                 |
| Capitolo | o 7 – Formule per il calcolo del rango 295                                   |
| 137.     | Esempio di calcolo del rango                                                 |
| 138.     | Creare una classifica dei tempi 297                                          |
| Capitolo | 98 – Formule per gestire gli arrotondamenti                                  |
| 139.     | Ottenere la parte decimale di un numero                                      |
| 140.     | Ottenere la parte intera di un numero                                        |
| 141.     | Arrotondare un numero a n cifre significative                                |
| 142.     | Arrotondare un orario ai 15 minuti più vicini                                |
| 143.     | Arrotondare alle migliaia più vicine                                         |
| Capitolo | 9 - Formule per gestire Date e Orari                                         |
| 144.     | Aggiungere giorni lavorativi ad una data                                     |
| 145.     | Aggiungere giorni escludendo determinati giorni della settimana 311          |
| 146.     | Aggiungere ore in formato decimale ad un orario                              |
| 147.     | Aggiungere mesi ad una data                                                  |
| 148.     | Confrontare due intervalli di tempo e restituire il numero dei giorni che si |
| sovra    | ppongono                                                                     |
| 149.     | Calcolare la data di scadenza                                                |
| 150.     | Calcolare il numero di anni tra due date                                     |
| 151.     | Contare i compleanni per mese                                                |
| 152.     | Contare quanti lunedì (o un altro giorno) ci sono tra due date 324           |
| 153.     | Contare le festività tra due date                                            |
| 154.     | Contare gli orari compresi in uno specifico intervallo                       |
| 155.     | Abbreviare i giorni della settimana in modo personalizzato                   |

| 156.     | Verificare se una data è un giorno lavorativo                           |
|----------|-------------------------------------------------------------------------|
| 157.     | Calcolare i giorni tra due date ignorando gli anni                      |
| 158.     | Calcolare il lunedì precedente ad una data fornita                      |
| 159.     | Ottenere l'ultimo lunedì (o un altro giorno) del mese                   |
| 160.     | Ottenere l'ultimo giorno lavorativo del mese                            |
| 161.     | Ottenere il nome del mese da una data                                   |
| 162.     | Calcolare il numero di mesi tra due date                                |
| 163.     | Calcolare il più recente sabato (o un altro giorno)                     |
| 164.     | Calcolare il sabato successivo (o un altro giorno)                      |
| 165.     | Calcolare l'n-esimo giorno della settimana nel mese                     |
| 166.     | Calcolare il numero di un giorno nell'anno                              |
| 167.     | Ottenere la percentuale di anno che è trascorsa                         |
| 168.     | Elencare le festività comprese tra due date                             |
| 169.     | Generare orari casuali ad intervalli predefiniti                        |
| 170.     | Testare se un anno è bisestile                                          |
| 171.     | Conteggiare i giorni lavorativi per ogni mese dell'anno                 |
| 172.     | Generare una serie di date per mese                                     |
| 173.     | Generare una serie di date per anno                                     |
| Capitolo | 10 – Formule per gestire il Testo                                       |
| 174.     | Aggiungere un'interruzione di riga con una formula                      |
| 175.     | Controllare se una cella contiene tutte le stringhe di un elenco        |
| 176.     | Controllare se una cella contiene uno dei valori di un elenco           |
| 177.     | Identificare le celle che contengono uno dei valori di un elenco ma non |
| altri va | alori                                                                   |
| 178.     | Verificare se una cella contiene numeri all'interno di una stringa 379  |
| 179.     | Verificare se una cella contiene del testo specifico                    |
| 180.     | Contare specifici caratteri in una cella                                |
| 181.     | Contare specifici caratteri in un intervallo                            |
| 182.     | Contare le parole presenti in una cella                                 |
| 183.     | Contare le parole presenti in un intervallo                             |

| 184.            | Estrarre separatamente le diverse righe di una cella                                      | 390 |
|-----------------|-------------------------------------------------------------------------------------------|-----|
| 185.            | Estrarre l'n-esima parola di una stringa di testo                                         | 392 |
| 186.            | Estrarre l'indirizzo email da una stringa di testo                                        | 394 |
| 187.<br>stringa | Trovare la posizione dell'n-esima occorrenza di un carattere in una<br>396                |     |
| 188.            | Identificare la stringa più frequente                                                     | 398 |
| 189.            | Rimuovere del testo in base alla posizione                                                | 400 |
| 190.            | Rimuovere del testo in base ad una posizione variabile                                    | 402 |
| 191.            | Separare i numeri dalle unità di misura                                                   | 404 |
| 192.            | Rimuovere i caratteri numerici da una cella                                               | 406 |
| 193.            | Rimuovere i caratteri non numerici da una cella                                           | 409 |
| 194.            | Suddividere lunghezza e larghezza in due parti                                            | 411 |
| 195.            | Suddividere altezza, lunghezza e larghezza in tre parti                                   | 413 |
| 196.            | Trovare la posizione della 2 <sup>^</sup> , 3 <sup>^</sup> , ecc. istanza di un carattere | 415 |
| Capitolo        | 11 - Formule per calcoli finanziari                                                       | 417 |
| 197.            | Calcolare l'interesse composto                                                            | 418 |
| 198.            | Calcolare il totale degli interessi pagati su un prestito                                 | 420 |
| 199.            | Calcolare la quota capitale rimborsata nei primi anni di un prestito                      | 422 |
| 200.            | Calcolare la quota interessi pagata in una singola rata                                   | 424 |
| 201.            | Calcolare il tasso d'interesse di un prestito                                             | 426 |
| 202.            | Calcolare l'importo originario di un prestito                                             | 428 |
| 203.            | Calcolare la rata di un prestito                                                          | 430 |
| 204.            | Calcolare il numero delle rate di un prestito                                             | 432 |
| 205.            | Calcolare la quota capitale pagata in una singola rata                                    | 434 |
| Capitolo        | 12 – Lavorare con gli intervalli                                                          | 435 |
| 206.            | Ottenere l'indirizzo della prima cella di un intervallo                                   | 436 |
| 207.            | Ottenere l'indirizzo dell'ultima cella di un intervallo                                   | 438 |
| 208.            | Determinare se tutte le celle di un intervallo sono vuote                                 | 440 |
| 209.            | Definire dinamicamente un intervallo denominato con INDICE                                | 442 |
|                 |                                                                                           | 445 |

| 211.     | Determinare il numero della prima colonna di un intervallo                         |
|----------|------------------------------------------------------------------------------------|
| 212.     | Individuare la prima corrispondenza tra i valori inseriti in due intervalli<br>450 |
| 213.     | Determinare il numero dell'ultima colonna di un intervallo 452                     |
| 214.     | Determinare l'ultima riga di un intervallo con dati misti e celle vuote 454        |
| 215.     | Ottenere i numeri di riga relativi dell'intervallo                                 |
| 216.     | Determinare l'ultima riga di un intervallo contenente dati numerici 459            |
| 217.     | Determinare l'ultima riga di un intervallo contenente dati testuali 462            |
| 218.     | Determinare l'ultimo numero di riga di un intervallo 464                           |
| 219.     | Verificare se tutte le celle di un intervallo hanno lo stesso valore 466           |
| 220.     | Verificare se un intervallo contiene valori non presenti in un altro               |
| interva  | allo                                                                               |
| 221.     | Calcolare il numero di celle di cui è composto un intervallo                       |
| 222.     | Verificare se un intervallo contiene numeri                                        |
| Capitolo | 13 – Formule varie                                                                 |
| 223.     | Calcolare il rapporto tra due numeri                                               |
| 224.     | Estrarre gli elementi univoci di un elenco                                         |
| 225.     | Ottenere il valore dell'ultima cella non vuota                                     |
| 226.     | Creare un collegamento ipertestuale alla prima cella vuota                         |
| 227.     | Creare un collegamento ipertestuale alla prima corrispondenza                      |
| 228.     | Verificare se un elenco contiene duplicati                                         |
| 229.     | Quantificare la più lunga striscia vincente                                        |
| 230.     | Individuare il numero più ricorrente                                               |
| 231.     | Generare numeri casuali con un set di opzioni predefinite 491                      |
| 232.     | Recuperare un valore casuale da un elenco o da una tabella 493                     |
| 233.     | Suddividere dati in gruppi in modo casuale 495                                     |
| 234.     | Assegnare casualmente persone a gruppi di dimensione fissa 497                     |
| 235.     | Verificare se un intervallo contiene una di diverse sottostringhe 499              |
| 236.     | Verificare se un intervallo contiene uno di diversi valori                         |
| 237.     | Verificare se un intervallo contiene un testo specifico                            |

| 238.      | Invertire un elenco o intervallo 505                  |
|-----------|-------------------------------------------------------|
| 239.      | Cercare un valore in diversi fogli di lavoro          |
| 240.      | Suddividere pagamenti tra vari mesi                   |
| 241.      | Trasporre una tabella senza restituire zeri           |
| 242.      | Convalidare l'immissione con un segno di spunta 514   |
| 243.      | Estrarre il solo nome da un nome completo 516         |
| 244.      | Estrarre il solo cognome da un nome completo 517      |
| 245.      | Estrarre la parte centrale di un nome completo        |
| 246.      | Ottenere il solo nome del foglio di lavoro            |
| 247.      | Estrarre il dominio da un indirizzo email             |
| 248.      | Estrarre il nome da un indirizzo email                |
| 249.      | Creare un indirizzo email da un nome e un dominio 526 |
| 250.      | Estrarre il solo dominio da un URL                    |
| Funzion   | i utilizzate                                          |
| Dello ste | esso autore                                           |
| Form      | ıle e Funzioni di Microsoft Excel                     |
| Tabell    | e pivot - La guida definitiva534                      |
| La Fo     | rmattazione Condizionale                              |
| Matric    | i e Formule matriciali                                |

# Introduzione

#### envenuto in "250 formule spiegate passo-passo". Excel è il leader del mercato dei fogli di calcolo, di gran lunga. Questo non è solo dovuto all'enorme potenziale di marketing di Microsoft, ma perché è veramente il miglior foglio di calcolo disponibile.

Un'area in cui la superiorità di Excel è più evidente che mai, è quella delle formule. Come vedrai, Excel consente di fare cose con le formule che sono impossibili con altri fogli di calcolo.

È una scommessa sicura che solo il 10 per cento degli utenti di Excel sa veramente come ottenere il massimo dalle formule. In questo libro cerchiamo di portarti in quel gruppo di élite. Sei pronto?

Questo non è un libro per principianti di Excel. Se non hai assolutamente esperienza con Excel, probabilmente questo non è il miglior libro per te.

Questo libro contiene 250 formule dettagliate e spiegate in ogni passaggio. Consideralo un prontuario in cui trovare già pronta la formula che ti serve.

Le formule vanno da "semplici" a "notevolmente complesse" e queste ultime, senza una solida conoscenza di base, potrebbero risultare ostiche. Per questo, consigliamo la lettura preventiva del libro "<u>Formule e funzioni di Microsoft</u> <u>Excel</u>", del quale il presente libro è un naturale complemento.

Capitolo 1 - Formule per contare

#### 1. Contare le date comprese tra due estremi

| F3 | F3 ▼ : × ✓ fx =CONTA.PIÙ.SE(date; ">="&DATA(E3;1;1);date;"<="&DATA(E3;12;31)) |           |                 |   |      |          |   |   |   |
|----|-------------------------------------------------------------------------------|-----------|-----------------|---|------|----------|---|---|---|
|    | А                                                                             | В         | С               | D | E    | F        | G | Н | Ι |
| 1  |                                                                               |           |                 |   | -    |          |   |   |   |
| 2  |                                                                               | Nome      | Data di nascita |   | Anno | Nr. nati |   |   |   |
| 3  |                                                                               | MONICA    | 11/08/2006      |   | 2003 | 3        |   |   |   |
| 4  |                                                                               | GABRIELE  | 23/12/2007      |   | 2004 | 1        |   |   |   |
| 5  |                                                                               | CHRISTIAN | 01/11/2004      |   | 2005 | 2        |   |   |   |
| 6  |                                                                               | NICOLÒ    | 09/07/2003      |   | 2006 | 1        |   |   |   |
| 7  |                                                                               | MARIA     | 03/03/2007      |   | 2007 | 3        |   |   |   |
| 8  |                                                                               | ANGELA    | 28/05/2005      |   |      |          |   |   |   |
| 9  | 9 DAVIDE 13/11/2003 date = C3:C12                                             |           |                 |   |      |          |   |   |   |
| 10 |                                                                               | VALENTINA | 15/06/2003      |   |      |          |   |   |   |
| 11 |                                                                               | LISA      | 09/02/2005      |   |      |          |   |   |   |
| 12 |                                                                               | FABIO     | 20/05/2007      |   |      |          |   |   |   |
| 13 |                                                                               |           |                 |   |      |          |   |   |   |

Per contare il numero di celle che contengono delle date comprese tra due estremi, è possibile utilizzare la funzione CONTA.PIÙ.SE. Nell'esempio mostrato, la cella F3 contiene questa formula:

=CONTA.PIÙ.SE(date; ">="&DATA(E3;1;1);date;"<="&DATA(E3;12;31))</pre>

Questa formula conta le date di nascita del 2003 che appaiono nell'intervallo C3:C12.

**Nota**: questa formula utilizza un intervallo denominato "date" che rappresenta C3:C12.

La funzione CONTA.PIÙ.SE è progettata per contare le celle che soddisfano più criteri. In questo caso, dobbiamo fornire due criteri: un criterio per la data iniziale e uno per la data finale.

Per costruire le due date, utilizziamo la funzione DATA:

DATA(E3;1;1) // restituisce il primo giorno
dell'anno

DATA(E3;12;31) // restituisce l'ultimo giorno dell'anno

La funzione DATA consente di creare facilmente le date in base agli argomenti anno, mese e giorno che possono essere inseriti o forniti come riferimenti di cella. Nell'esempio, il mese e il giorno sono inseriti, mentre prendiamo l'anno dalla colonna E.

Si noti che ">=" e "<=" devono essere inseriti come testo e racchiusi da doppie virgolette. Ciò significa che dobbiamo utilizzare la concatenazione (&) per unire ogni operatore alla data.

### 2. Contare i numeri compresi tra due estremi

| 13 | 3 • : $\times$ $f_x$ =CONTA.PIÙ.SE(C3:C12;">=75";C3:C12;"<=90") |           |           |   |                    |         |         |          |              |
|----|-----------------------------------------------------------------|-----------|-----------|---|--------------------|---------|---------|----------|--------------|
|    | A B C                                                           |           |           | D | E                  | F       | G       | Н        | I            |
| 1  |                                                                 |           |           |   |                    |         |         |          |              |
| 2  |                                                                 | Nome      | Punteggio |   | Criterio           |         |         | CONTA.SE | CONTA.PIÙ.SE |
| 3  |                                                                 | MONICA    | 79        |   | Tra questi estremi | 75      | 90      | 6        | 6            |
| 4  |                                                                 | GABRIELE  | 87        |   | Tra questi estremi | 85      | 90      | 1        | 1            |
| 5  |                                                                 | CHRISTIAN | 72        |   |                    |         |         |          |              |
| 6  |                                                                 | NICOLÒ    | 84        |   |                    |         |         |          |              |
| 7  |                                                                 | MARIA     | 75        |   | Usa >= per "maggi  | ore o u | guale a | n        |              |
| 8  |                                                                 | ANGELA    | 73        |   | Usa <= per "minore | e o ugu | iale a" |          |              |
| 9  |                                                                 | DAVIDE    | 73        |   |                    |         |         |          |              |
| 10 |                                                                 | VALENTINA | 93        |   |                    |         |         |          |              |
| 11 |                                                                 | LISA      | 76        |   |                    |         |         |          |              |
| 12 |                                                                 | FABIO     | 77        |   |                    |         |         |          |              |
| 13 |                                                                 |           |           |   |                    |         |         |          |              |

Per contare il numero di celle che contengono valori tra due numeri, è possibile utilizzare la funzione CONTA.PIÙ.SE.

Nell'esempio, la cella attiva contiene questa formula:

=CONTA.PIÙ.SE(C3:C12;">=75";C3:C12;"<=90")

La funzione CONTA.PIÙ.SE è progettata per contare le celle che soddisfano più criteri. In questo caso, poiché forniamo lo stesso intervallo per due criteri, ogni cella dell'intervallo deve soddisfare entrambi i criteri per essere conteggiata.

#### Con la funzione CONTA.SE

Se hai una versione di Excel precedente al 2007, che non dispone della funzione CONTA.PIÙ.SE, è possibile utilizzare la funzione CONTA.SE in questo modo:

=CONTA.SE(C3:C12;">=75")-CONTA.SE(C3:C12;">90")

Il primo CONTA.SE conta il numero di celle con valore maggiore o uguale al limite inferiore (che per definizione include anche valori maggiori del limite superiore). Il secondo CONTA.SE conta il numero di celle con valori maggiori al limite superiore. Questo secondo numero viene quindi sottratto dal primo numero, producendo il risultato finale, ossia il numero di celle che contengono valori tra 75 e 90.

#### Rendere "variabile" il criterio

Se desideri utilizzare come parte dei criteri un valore presente in un'altra cella, utilizza il carattere "e commerciale" (&) per concatenare, così:

```
CONTA.SE(C3:C12; ">"&F3)
```

Se il valore nella cella F3 fosse "75", dopo la concatenazione il criterio diventerebbe ">75".

#### 3. Contare le celle uguali a

| G5 |   | •      | $\times \checkmark$ | fx =CON | TA.SE(D | 03:D12;"rosso")    |   |   |
|----|---|--------|---------------------|---------|---------|--------------------|---|---|
|    | A | В      | С                   | D       | E       | F                  | G | н |
| 1  |   |        |                     |         |         |                    |   |   |
| 2  |   | Ordine | Articolo            | Colore  |         |                    |   |   |
| 3  | [ | 688    | Maglietta           | Verde   |         |                    |   |   |
| 4  | [ | 689    | Maglietta           | Rosso   |         |                    |   |   |
| 5  | [ | 690    | Maglietta           | Rosso   |         | Conteggio di Rosso | 3 |   |
| 6  | [ | 691    | Maglietta           | Giallo  |         |                    |   |   |
| 7  | [ | 692    | Maglietta           | Arancio |         |                    |   |   |
| 8  | [ | 693    | Maglietta           | Blu     |         |                    |   |   |
| 9  | [ | 694    | Maglietta           | Verde   |         |                    |   |   |
| 10 | [ | 695    | Maglietta           | Rosso   |         |                    |   |   |
| 11 | [ | 696    | Maglietta           | Giallo  |         |                    |   |   |
| 12 | [ | 697    | Maglietta           | Blu     |         |                    |   |   |
| 13 | - |        |                     |         |         |                    |   |   |

Per contare il numero di celle uguali a valori specifici, è possibile utilizzare la funzione CONTA.SE.

Nell'esempio mostrato, G5 contiene questa formula:

```
=CONTA.SE(D3:D12;"rosso")
```

La funzione CONTA.SE è completamente automatica: conta il numero di celle di un intervallo che corrispondono al criterio fornito.

Come intervallo usiamo D3:D12, che contiene i colori. Come criterio, utilizziamo semplicemente "rosso".

CONTA.SE restituisce il conteggio dei valori in D3:D12 che sono uguali a "rosso".

Nota: quando i valori di testo vengono forniti direttamente come criteri, devono essere racchiusi tra doppie virgolette (""). Se i criteri sono già disponibili in un'altra

cella, è possibile fornire come criterio l'indirizzo della cella senza virgolette, come si vede in CONTEGGIO DI RIEPILOGO CON CONTA.SE.

## 4. Conteggio di riepilogo con CONTA.SE

| G3 |   | •      | × <       | f <sub>x</sub> =con | T <mark>A.</mark> SE(c | olori;F3) |           |   |
|----|---|--------|-----------|---------------------|------------------------|-----------|-----------|---|
| 1  | A | В      | С         | D                   | E                      | F         | G         | н |
| 1  |   |        |           |                     |                        |           |           |   |
| 2  |   | Ordine | Articolo  | Colore              |                        | Colore    | Conteggio |   |
| 3  | [ | 688    | Maglietta | Verde               |                        | Verde     | 2         |   |
| 4  | [ | 689    | Maglietta | Rosso               |                        | Rosso     | 3         |   |
| 5  |   | 690    | Maglietta | Rosso               |                        | Giallo    | 2         |   |
| 6  |   | 691    | Maglietta | Giallo              |                        | Arancio   | 1         |   |
| 7  |   | 692    | Maglietta | Arancio             |                        | Blu       | 2         |   |
| 8  |   | 693    | Maglietta | Blu                 |                        |           |           |   |
| 9  |   | 694    | Maglietta | Verde               |                        |           |           |   |
| 10 | [ | 695    | Maglietta | Rosso               |                        |           |           |   |
| 11 |   | 696    | Maglietta | Giallo              |                        |           |           |   |
| 12 | [ | 697    | Maglietta | Blu                 |                        |           |           |   |
| 13 |   |        |           |                     |                        |           |           |   |

Quando si lavora con i dati, un'esigenza comune è quella di eseguire calcoli di riepilogo che mostrino i conteggi totali in vari modi. Ad esempio, un conteggio totale per categoria, per colore, per dimensione, per stato, ecc. La funzione CONTA.SE è un buon modo per generare questi tipi di riepiloghi.

Se hai un numero limitato di valori da contare questa è una buona soluzione. Tuttavia, se lavori con un vasto elenco di valori, che cambiano nel tempo, una tabella pivot è un'opzione migliore. Per sfruttare al massimo le potenzialità delle Tabelle Pivot, ti consigliamo la lettura del nostro libro "<u>Tabelle Pivot – La guida</u> <u>definitiva</u>".

Nell'esempio mostrato, abbiamo un piccolo insieme di dati. Tutti gli ordini riguardano magliette, prodotte in 5 diversi colori: verde, rosso, giallo, arancio e blu.

Utilizziamo CONTA.SE per calcolare la ripartizione per colore. La formula nella cella G3 è:

=CONTA.SE(colori;F3)

dove "colori" è un intervallo denominato per le celle D3:D12. In questo caso utilizziamo un intervallo denominato per rendere la formula facile da copiare lungo la tabella riepilogativa. In alternativa, è possibile utilizzare un riferimento assoluto come in questo caso:

=CONTA.SE(\$D\$3:\$D\$12;F3)

La funzione CONTA.SE richiede due argomenti: un intervallo di celle da contare e il criterio da utilizzare per il conteggio. In questo caso vogliamo contare per colore, quindi abbiamo impostato una piccola tabella che elenca tutti i colori in colonna F. Ciò consente di utilizzare i nomi dei colori di colonna F sia come etichette, sia come criterio che entra in CONTA.SE come secondo argomento.

In questo caso stiamo testando l'uguaglianza di valori, quindi non abbiamo bisogno di utilizzare operatori logici. Possiamo semplicemente immettere il campo denominato "colori" come intervallo e un riferimento alla cella adiacente di colonna F come criterio. 5. Contare celle uguali a un valore, tenendo conto delle differenze tra maiuscolo e minuscolo

| E3 | • I > | c √ fs           | =MAT        | r.somma.prodo | TTO(ID | ENTICO(D3 | ;nomi)) |
|----|-------|------------------|-------------|---------------|--------|-----------|---------|
|    | A B   | С                | D           | E             | F      | G         | н       |
| 1  |       |                  |             |               |        |           |         |
| 2  | Nomi  |                  | Nome        | Conteggio     |        |           |         |
| 3  | Luigi | l                | Luigi       | 1             |        |           |         |
| 4  | luigi |                  | luigi       | 3             |        |           |         |
| 5  | luigi |                  | Maria       | 3             |        |           |         |
| 6  | luigi | r                | maria       | 3             |        |           |         |
| 7  | Maria |                  |             |               |        |           |         |
| 8  | Maria |                  |             |               |        |           |         |
| 9  | maria | ] <mark>'</mark> | nomi = B3:B | 12            |        |           |         |
| 10 | Maria |                  |             |               |        |           |         |
| 11 | maria |                  |             |               |        |           |         |
| 12 | maria |                  |             |               |        |           |         |
| 13 |       |                  |             |               |        |           |         |

Per contare le celle che contengono un determinato testo tenendo conto delle differenze tra maiuscole e minuscole, è possibile utilizzare una formula che utilizza la funzione IDENTICO insieme a MATR.SOMMA.PRODOTTO.

Nell'esempio, c'è un elenco di nomi in un intervallo denominato "nomi" (B3:B12). Nell'intervallo D3:D6, c'è un altro elenco di nomi, con duplicati rimossi. Per ottenere il conteggio di "Luigi", è possibile utilizzare la formula:

```
=MATR.SOMMA.PRODOTTO(--IDENTICO(D3;B3:B12))
```

Nell'esempio, che utilizza l'intervallo denominato "nomi", la prima formula è:

=MATR.SOMMA.PRODOTTO(--IDENTICO(D3;nomi))

Entrambe le formule riportate sopra restituiscono 1, in quanto c'è un'unica occorrenza di "Luigi" (con l'iniziale maiuscola) nell'intervallo B3:B12.

La funzione IDENTICO richiede due argomenti, *testo1* e *testo2*. Quando questi valori corrispondono esattamente (rispettando le maiuscole), IDENTICO restituisce VERO. In questo caso, stiamo dando a IDENTICO un intervallo per *testo1*, quindi la nostra diventa una formula matriciale e restituisce una matrice di valori VERO e FALSO come questa:

```
{VERO.FALSO.FALSO.FALSO.FALSO.FALSO.FALSO.FALSO.FALSO.FA
```

Ogni VERO rappresenta una corrispondenza esatta di "Luigi" in B3:B12.

Il doppio meno (tecnicamente chiamato doppio unario) converte i valori VERO e FALSO in 1 e 0 in modo che la matrice precedente diventa così:

 $\{1.0.0.0.0.0.0.0.0.0\}$ 

Infine, MATR.SOMMA.PRODOTTO somma semplicemente i valori nella matrice e restituisce 1. Poiché MATR.SOMMA.PRODOTTO può gestire le matrici in modo nativo, non è necessario utilizzare Ctrl + Maiusc + Invio per immettere questa formula.

### 6. Contare le celle uguali a x oppure a y

| E3 |    | • • ×    | ~ | fx =CONTA.SE(B3:E | 3 <mark>12;"mele") + C</mark> C | ONTA.SE(I | B3:B12;"pe | re") |
|----|----|----------|---|-------------------|---------------------------------|-----------|------------|------|
| 4  | A  | В        | С | D                 | Е                               | F         | G          | н    |
| 1  | 10 |          |   |                   |                                 |           |            |      |
| 2  | F  | rutta    |   | Criterio          | Conteggio                       |           |            |      |
| 3  | n  | nele     |   | mele OPPURE pere  | 4                               |           |            |      |
| 4  | F  | bere     |   | uva OPPURE kiwi   | 3                               |           |            |      |
| 5  | F  | besche   |   |                   |                                 |           |            |      |
| 6  | C  | ciliegie |   |                   |                                 |           |            |      |
| 7  | U  | iva      |   |                   |                                 |           |            |      |
| 8  | k  | ciwi     |   |                   |                                 |           |            |      |
| 9  | r  | nele     |   |                   |                                 |           |            |      |
| 10 | F  | bere     |   |                   |                                 |           |            |      |
| 11 | b  | banana   |   |                   |                                 |           |            |      |
| 12 | k  | ciwi     |   |                   |                                 |           |            |      |
| 13 |    |          |   |                   |                                 |           |            |      |

Per contare il numero di celle uguali ad un valore oppure ad un altro, si utilizza una formula che utilizza due volte la funzione CONTA.SE.

Nell'esempio, la cella attiva contiene questa formula:

=CONTA.SE(B3:B12;"mele") + CONTA.SE(B3:B12;"pere")

CONTA.SE conta il numero di celle che, in un intervallo, corrispondono al criterio fornito. In questo caso, il criterio per il primo CONTA.SE è "mele" e il criterio per il secondo CONTA.SE è "pere". Il primo CONTA.SE restituisce il conteggio delle celle che, in B4:B12, sono uguali a "mele". Il secondo CONTA.SE restituisce il numero delle celle che, in B4:B12 sono uguali a "pere". Questi due conteggi vengono sommati insieme e la somma viene restituita come risultato della formula.

Si noti che i valori di testo nei criteri di CONTA.SE devono essere racchiusi tra virgolette (""). Tieni anche presente che CONTA.SE non è mai sensibile alla distinzione tra maiuscole e minuscole. Nell'esempio, le parole "mele" e "pere" in qualsiasi combinazione di lettere maiuscole e minuscole saranno conteggiate.

Se vuoi contare celle che contengono valori numerici, non è necessario aggiungere virgolette intorno ai numeri. Ad esempio, se nell'esempio precedente avessi voluto contare delle celle che contenevano 0 o 1, la formula sarebbe stata:

```
=CONTA.SE(B3:B12;0) + CONTA.SE(B3:B12;1)
```

Se invece di contare le celle uguali a X oppure Y, volessi contare le celle che contengono X oppure Y vedi CONTARE LE CELLE CONTENENTI DEL TESTO SPECIFICO.

# 7. Contare le celle contenenti del testo specifico

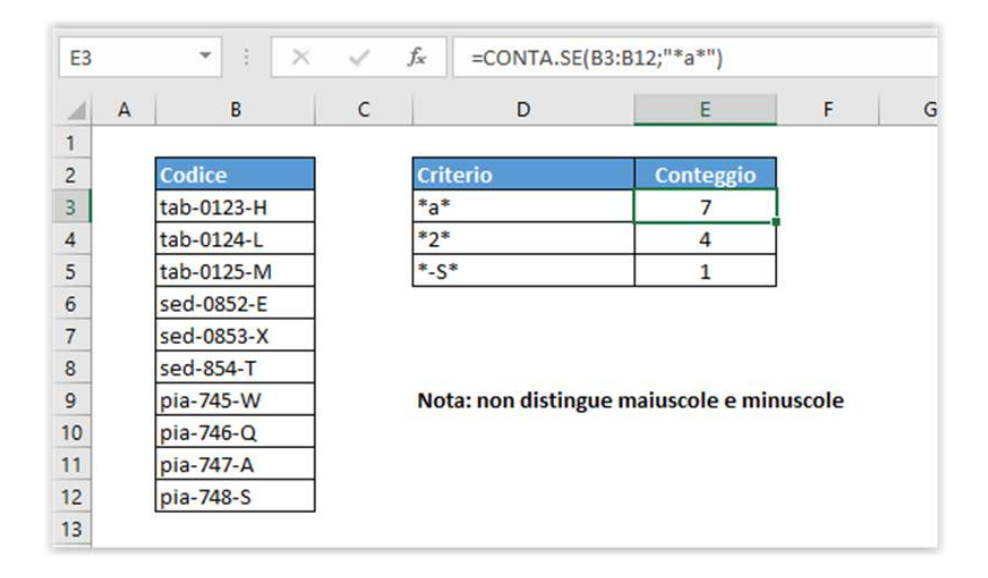

Per contare il numero di celle che contengono un determinato testo, è possibile utilizzare la funzione CONTA.SE.

Nell'esempio, la cella attiva contiene questa formula:

=CONTA.SE(B3:B12;"\*a\*")

CONTA.SE conta il numero di celle nell'intervallo che contengono "a", confrontando il contenuto di ciascuna cella con lo schema "\*a\*", fornito come criterio. Il simbolo "\*" (asterisco) è un carattere jolly che in Excel significa "qualsiasi numero di caratteri", questo modello quindi intercetta ogni cella che contiene "a" in qualsiasi posizione. Il conteggio delle celle che corrispondono a questo schema viene restituito come numero.

È possibile aggiustare facilmente questa formula per utilizzare come criterio il contenuto di un'altra cella. Ad esempio, se A1 contiene il testo che si desidera confrontare, utilizza la formula:

=CONTA.SE(intervallo;"\*"&a1&"\*")

#### Versione che distingue tra maiuscole e minuscole

Se hai bisogno di una versione sensibile alla distinzione tra maiuscole e minuscole, non puoi utilizzare CONTA.SE. È invece possibile confrontare ogni cella dell'intervallo utilizzando una formula basata sulla funzione TROVA e sulla funzione VAL.NUMERO, come spiegato in VERIFICARE SE UNA CELLA CONTIENE DEL TESTO SPECIFICO.

TROVA è sensibile alla distinzione tra maiuscole e minuscole, puoi poi utilizzare MATR.SOMMA.PRODOTTO per contare i risultati. La formula sarebbe simile a questa:

```
=MATR.SOMMA.PRODOTTO(--
 (VAL.NUMERO(TROVA(testo;intervallo))))
```

Dove *testo* è il testo che stai cercando e *intervallo* è l'intervallo di celle da contare. Non è necessario utilizzare i caratteri jolly, poiché TROVA restituirà un numero se *testo* viene trovato in qualsiasi punto della cella.

#### 8. Contare le celle uguali a una tra tante cose

| F3 | • I ×   | $\sqrt{-f_x}$ | =MATR.SOM | A.PRODOTTO | CONTA.SE(E | 33:B12; scel | ta)) |
|----|---------|---------------|-----------|------------|------------|--------------|------|
|    | A B     | С             | D         | E          | F          | G            | н    |
| 1  |         |               |           |            |            | _            |      |
| 2  | Colori  | See           | elta      |            | Conteggio  |              |      |
| 3  | giallo  | gia           | llo       |            | 5          | 1            |      |
| 4  | verde   | ve            | rde       |            |            |              |      |
| 5  | rosso   | ne            | ro        |            |            |              |      |
| 6  | giallo  |               |           |            |            |              |      |
| 7  | blu     | ]             |           |            |            |              |      |
| 8  | grigio  |               |           |            |            |              |      |
| 9  | arancio |               |           |            |            |              |      |
| 10 | verde   | ]             |           |            |            |              |      |
| 11 | nero    | ]             |           |            |            |              |      |
| 12 | bianco  | ]             |           |            |            |              |      |
| 13 |         | _             |           |            |            |              |      |

Per contare il numero di celle uguali a uno tra tanti valori, è possibile utilizzare la funzione CONTA.SE all'interno di MATR.SOMMA.PRODOTTO.

Nell'esempio mostrato, la cella F3 contiene questa formula:

```
=MATR.SOMMA.PRODOTTO(CONTA.SE(B3:B12; scelta))
```

Dove per scelta si intende un intervallo denominato che rappresenta le celle D3:D5.

Nota: CONTA.SE non distingue tra maiuscole e minuscole

CONTA.SE conta il numero di celle dell'intervallo che soddisfano il criterio fornito

. Quando a CONTA.SE si assegna come criterio (secondo argomento) un intervallo, essa restituisce come risultato una serie di numeri, in cui ogni numero rappresenta il conteggio di un elemento dell'intervallo. In questo caso, l'intervallo denominato "scelta" (D3:D5) contiene 3 valori, quindi CONTA.SE restituisce 3 risultati in una matrice come questa:

 $\{2.2.1\}$ 

Per gestire questa matrice, utilizziamo la funzione MATR.SOMMA.PRODOTTO, progettata per lavorare con le matrici. MATR.SOMMA.PRODOTTO somma semplicemente gli elementi della matrice e restituisce il risultato, 5.

#### Con una costante di matrice

Alternativamente, con un numero limitato di valori, è possibile anche utilizzare una costante di matrice in una formula con la funzione SOMMA, in questo modo:

```
=SOMMA(CONTA.SE
(B3:B12;{"giallo"."verde"."nero"}))
```

Ma se utilizzi i riferimenti di cella come criterio, dovrai inserirla come formula matriciale o passare a MATR.SOMMA.PRODOTTO.

#### 9. Contare le celle maggiori di

| F3 |           | • : ×     | $\checkmark f_x$ | =CONT/ | A.SE(C3:C12;">80"           | )               |          |
|----|-----------|-----------|------------------|--------|-----------------------------|-----------------|----------|
|    | А         | В         | С                | D      | E                           | F               | G        |
| 1  |           | -         |                  |        |                             |                 | 1        |
| 2  |           | Nome      | Punteggio        |        | Maggiore di                 | Conteggio       |          |
| 3  |           | MONICA    | 79               |        | 80                          | 3               | <u>I</u> |
| 4  | GABRIELE  |           | 87               |        | 85                          | 2               | J        |
| 5  | CHRISTIAN |           | 72               |        |                             |                 |          |
| 6  |           | NICOLÒ    | 84               |        |                             |                 |          |
| 7  |           | MARIA     | 75               |        | Usa >= per "maggiore o ugua |                 |          |
| 8  |           | ANGELA    | 73               |        | Usa <= per "mir             | nore o uguale a |          |
| 9  |           | DAVIDE    | 73               |        |                             |                 |          |
| 10 |           | VALENTINA | 93               |        |                             |                 |          |
| 11 |           | LISA      | 76               |        |                             |                 |          |
| 12 |           | FABIO     | 77               |        |                             |                 |          |
| 13 |           | 2         |                  |        |                             |                 |          |

Per contare il numero di celle che hanno valori maggiori di un determinato numero, è possibile utilizzare la funzione CONTA.SE.

Nell'esempio mostrato, la cella attiva contiene questa formula:

=CONTA.SE(C3:C12;">80")

CONTA.SE conta il numero di celle dell'intervallo che contengono valori numerici maggiori di 80 e restituisce il risultato come numero.

Se come criterio desideri utilizzare un valore presente in un'altra cella, utilizza il carattere "e commerciale" (&) per concatenare, in questo modo:

```
=CONTA.SE(intervallo;">"&A1)
```

Se il valore della cella A1 è "70", dopo la concatenazione il criterio sarà ">70".

#### 10. Contare le celle minori di

| F3 |            | • : ×          | $\checkmark f_x$ | =CONTA | A.SE(C3:C12;"<80" | )                |    |
|----|------------|----------------|------------------|--------|-------------------|------------------|----|
|    | A          | В              | с                | D      | E                 | F                | G  |
| 1  |            |                |                  |        |                   |                  |    |
| 2  |            | Nome           | Punteggio        |        | Minore di         | Conteggio        |    |
| 3  |            | MONICA         | 79               |        | 80                | 7                | Ī  |
| 4  | 4 GABRIELE |                | 87               |        | 85                | 8                | I  |
| 5  | CHRISTIAN  |                | 72               |        |                   |                  | -  |
| 6  |            | NICOLÒ         | 84               |        |                   |                  |    |
| 7  |            | MARIA          | 75               |        | Usa >= per "ma    | iggiore o uguale | a" |
| 8  |            | ANGELA         | 73               |        | Usa <= per "mi    | nore o uguale a  |    |
| 9  |            | DAVIDE         | 73               |        |                   |                  |    |
| 10 |            | VALENTINA      | 93               |        |                   |                  |    |
| 11 |            | LISA           | 76               |        |                   |                  |    |
| 12 |            | FABIO          | 77               |        |                   |                  |    |
| 13 |            | 7 <del>0</del> |                  |        |                   |                  |    |

Per contare il numero di celle che hanno valori minori di un determinato numero, è possibile utilizzare la funzione CONTA.SE.

Nell'esempio mostrato, la cella attiva contiene questa formula:

=CONTA.SE(C3:C12;"<80")

CONTA.SE conta il numero di celle dell'intervallo che contengono valori numerici minori di 80 e restituisce il risultato come numero.

Se come criterio desideri utilizzare un valore presente in un'altra cella, utilizza il carattere "e commerciale" (&) per concatenare, in questo modo:

```
=CONTA.SE(intervallo;"<"&A1)
```

Se il valore della cella A1 è "90", dopo la concatenazione il criterio sarà "<90".

### 11. Contare le celle diverse da

| H3 |   | *         | $\times \checkmark f_{x}$ | =CONTA.SE(E   | 03:D12;" | Completato | o")            |                                          |  |
|----|---|-----------|---------------------------|---------------|----------|------------|----------------|------------------------------------------|--|
| 4  | A | В         | C                         | D             | E        | F          | G              | Н                                        |  |
| 1  |   |           |                           |               |          |            |                |                                          |  |
| 2  |   | ID Ordine | Importo                   | Stato         |          | Intervallo | Diverso da     | Conteggio                                |  |
| 3  |   | 08123     | € 631,00                  | Completato    |          | D3:D12     | Completato     | 6                                        |  |
| 4  |   | 08124     | € 1.133,00                | Completato    |          | D3:D12     | Annullato      | 8                                        |  |
| 5  |   | 08125     | € 401,00                  | In attesa     |          | C3:C12     | 400            | 9                                        |  |
| 6  |   | 08126     | € 682,00                  | In spedizione |          | 1942       |                | 12 I I I I I I I I I I I I I I I I I I I |  |
| 7  |   | 08127     | € 400,00                  | Annullato     |          |            |                |                                          |  |
| 8  |   | 08128     | €1.200,00                 | In attesa     |          |            |                |                                          |  |
| 9  |   | 08129     | € 713,00                  | Completato    |          | Usa >= per | "maggiore o ug | guale a"                                 |  |
| 10 |   | 08130     | € 403,00                  | In spedizione |          | Usa <= per | "minore o ugu  | ale a"                                   |  |
| 11 |   | 08131     | € 854,00                  | Annullato     |          |            |                |                                          |  |
| 12 |   | 08132     | € 1.051,00                | Completato    |          |            |                |                                          |  |
| 13 |   |           |                           |               |          |            |                |                                          |  |

Per contare il numero di celle che contengono valori diversi da un determinato valore, è possibile utilizzare la funzione CONTA.SE.

Nell'esempio, la cella attiva contiene questa formula:

=CONTA.SE(D3:D12;"<>Completato")

CONTA.SE conta il numero di celle dell'intervallo che soddisfano il criterio fornito.

Nell'esempio utilizziamo "<>" (l'operatore logico per "diverso da") per contare le celle nell'intervallo D3:D12 che non sono uguali a "completato". CONTA.SE restituisce il conteggio come risultato.

CONTA.SE non è sensibile alla distinzione tra maiuscole e minuscole. In questo esempio, la parola "completato" può essere visualizzata in qualsiasi combinazione di lettere maiuscole / minuscole e non verrà conteggiata.

Se come criterio vuoi utilizzare un valore presente in un'altra cella, utilizza il carattere "e commerciale" (&) per concatenare, in questo modo:

=CONTA.SE(intervallo;"<>"&A1)

Se il valore della cella A1 è "100", dopo la concatenazione il criterio sarà "<>100" e CONTA.SE conterà le celle diverse da 100.

### 12. Contare le celle diverse da tante cose

| 4   | A B     | с       | D | E          | F | G         | Н | 1 | J |
|-----|---------|---------|---|------------|---|-----------|---|---|---|
| 1 2 |         | Colori  |   | Esclusioni |   | Conteggio |   |   |   |
| 3   | giallo  | azzurro |   | blu        |   | 14        |   |   |   |
| 4   | verde   | beige   |   | azzurro    |   |           |   |   |   |
| 5   | rosso   | cremisi |   | giallo     |   |           |   |   |   |
| 6   | giallo  | blu     |   |            |   |           |   |   |   |
| 7   | blu     | grigio  |   |            |   |           |   |   |   |
| 8   | grigio  | lilla   |   |            |   |           |   |   |   |
| 9   | arancio | marrone |   |            |   |           |   |   |   |
| 10  | verde   | azzurro |   |            |   |           |   |   |   |
| 11  | nero    | rosa    |   |            |   |           |   |   |   |
| 12  | bianco  | viola   |   |            |   |           |   |   |   |

Per contare le celle diverse da molte cose (vale a dire non uguali a x, y, z, ecc.) è possibile utilizzare una formula basata su CONTA.SE, MATR.SOMMA.PRODOTTO e CONTA.VALORI.

Nell'esempio mostrato, la formula in G3 è:

```
=CONTA.VALORI(B3:C12)-
MATR.SOMMA.PRODOTTO(CONTA.SE(B3:C12;esclusioni))
```

Normalmente, se hai solo un paio di cose che non vuoi contare, puoi usare CONTA.PIÙ.SE in questo modo:

```
=CONTA.PIÙ.SE(intervallo;"<>blu";intervallo;"<>azz
urro")
```

Ma questo potrebbe non essere molto comodo se hai un elenco di molte esclusioni, perché dovrai aggiungere una coppia intervallo/criterio per ogni cosa che non vuoi contare. Sarebbe molto più facile creare un elenco e passare un riferimento a questo elenco come criterio. Questo è esattamente quello che la formula di questa pagina fa. Questa formula utilizza l'intervallo denominato "esclusioni" (E3:E5) per riferirsi ai valori che non vogliamo conteggiare.

Iniziamo contando tutti i valori nell'intervallo con CONTA.VALORI:

=CONTA.VALORI(B3:C12)

Successivamente, creiamo un conteggio di tutte le cose che non vogliamo contare con CONTA.SE, in questo modo:

CONTA.SE(B3:C12;esclusioni)

Poiché l'intervallo denominato "esclusioni" contiene più valori, CONTA.SE restituirà più risultati. Nell'esempio, riceviamo una matrice di valori come questa:

{2.2.2}

e utilizziamo MATR.SOMMA.PRODOTTO per sommare tutti gli elementi della matrice, ottenendo 6. Questo numero viene quindi sottratto dal totale originale per ottenere il risultato finale.

L'utilizzo di MATR.SOMMA.PRODOTTO invece di SOMMA evita la necessità di utilizzare la sintassi delle formule matriciali.

### 13. Contare le celle diverse da x e da y

| E3 | •          | × ~ . | fx =CONTA.PIÙ.SE(frutta  | a;"<>mele";frut | ta;"⇔per | e") |
|----|------------|-------|--------------------------|-----------------|----------|-----|
|    | A B        | С     | D                        | E               | F        | G   |
| 1  | # <u>1</u> |       |                          |                 |          |     |
| 2  | Frutta     |       | Criterio                 | Conteggio       |          |     |
| 3  | mele       |       | diverso da mele O pere   | 6               |          |     |
| 4  | pere       |       | diverso da uva O kiwi    | 7               |          |     |
| 5  | pesche     |       | diverso da banana O kiwi | 7               |          |     |
| 6  | ciliegie   |       |                          |                 |          |     |
| 7  | uva        |       |                          |                 |          |     |
| 8  | kiwi       |       |                          |                 |          |     |
| 9  | mele       |       |                          |                 |          |     |
| 10 | pere       |       |                          |                 |          |     |
| 11 | banana     |       |                          |                 |          |     |
| 12 | kiwi       |       |                          |                 |          |     |
| 13 |            |       |                          |                 |          |     |

Per contare le celle diverse da questo e da quello, è possibile utilizzare la funzione CONTA.PIÙ.SE con più criteri.

Nell'esempio mostrato, esiste un semplice elenco di tipi di frutta nella colonna B. Ci sono 10 celle totali, ognuna con un frutto e pochi sono duplicati.

Per contare il numero di celle diverse da "mele" e da "pere", la formula in E3 è:

```
=CONTA.PIÙ.SE(frutta;"<>mele";frutta;"<>pere")
```

In questo esempio "frutta" è un intervallo denominato che corrisponde a B3:B12.

La funzione CONTA.PIÙ.SE conta le celle che soddisfano una o più condizioni. Tutte le condizioni devono essere soddisfatte per fare in modo che una cella venga contata.

La chiave in questo caso è quella di utilizzare l'operatore "diverso da", che è <>.

Per aggiungere altri criteri, basta aggiungere altre coppie di argomenti intervallo/criterio.

#### Alternativa con MATR.SOMMA.PRODOTTO

Anche la funzione MATR.SOMMA.PRODOTTO può contare le celle che soddisfano più condizioni.

Per l'esempio precedente, la sintassi con MATR.SOMMA.PRODOTTO sarebbe stata:

```
=MATR.SOMMA.PRODOTTO(frutta<>"mele")*(frutta<>"per
e"))
```

### 14. Contare le celle vuote

| E3 |   | • : )    | < 🗸 . | fx =CONTA. | VUOTE(frutta) |   |   |   |
|----|---|----------|-------|------------|---------------|---|---|---|
|    | А | В        | С     | D          | E             | F | G | н |
| 1  |   | 42       |       |            |               |   |   |   |
| 2  |   | Frutta   |       | Note       | Conteggio     |   |   |   |
| 3  |   | mele     |       | Vuote      | 3             |   |   |   |
| 4  |   | pere     |       | Non vuote  | 7             |   |   |   |
| 5  |   |          |       |            |               |   |   |   |
| 6  |   | ciliegie |       |            |               |   |   |   |
| 7  |   | uva      |       |            |               |   |   |   |
| 8  |   |          |       |            |               |   |   |   |
| 9  |   |          |       |            |               |   |   |   |
| 10 |   | pere     |       |            |               |   |   |   |
| 11 |   | banana   |       |            |               |   |   |   |
| 12 |   | kiwi     |       |            |               |   |   |   |
| 13 |   |          |       |            |               |   |   |   |

Per contare il numero di celle vuote, è possibile utilizzare la funzione CONTA.VUOTE.

Nell'esempio, la cella attiva contiene questa formula:

```
=CONTA.VUOTE (frutta)
```

Dove per frutta si intende l'intervallo denominato per B3:B12.

CONTA.VUOTE conta il numero di celle nell'intervallo che non contengono alcun valore e restituisce questo numero come risultato. Le celle che contengono testo, numeri, date, errori, ecc. non vengono conteggiate.

È anche possibile contare facilmente le celle non vuote utilizzando la funzione CONTA.VALORI con lo stesso intervallo:

```
=CONTA.VALORI(frutta)
```

#### 15. Contare le celle non vuote

| E4 |   | • : ×          | ~ | fx =CONTA.V | ALORI(frutta) |   |   |   |
|----|---|----------------|---|-------------|---------------|---|---|---|
|    | А | В              | С | D           | E             | F | G | н |
| 1  |   | 4 <u>. 6</u> 2 |   | 12          |               |   |   |   |
| 2  |   | Frutta         |   | Note        | Conteggio     |   |   |   |
| 3  |   | mele           |   | Vuote       | 2             |   |   |   |
| 4  |   | pere           |   | Non vuote   | 8             |   |   |   |
| 5  |   |                |   |             | -             |   |   |   |
| 6  |   | ciliegie       |   |             |               |   |   |   |
| 7  |   | uva            |   |             |               |   |   |   |
| 8  |   |                |   |             |               |   |   |   |
| 9  |   | 14/09/2017     |   |             |               |   |   |   |
| 10 |   | pere           |   |             |               |   |   |   |
| 11 |   | #N/D           |   |             |               |   |   |   |
| 12 |   | kiwi           |   |             |               |   |   |   |
| 13 |   |                |   |             |               |   |   |   |

Per contare il numero di celle che non sono vuote, utilizza la funzione CONTA.VALORI.

Nell'esempio, la cella attiva contiene questa formula:

```
=CONTA.VALORI(frutta)
```

Dove per frutta si intende l'intervallo denominato B3:B12.

CONTA.VALORI è completamente automatica. Quando viene fornito un intervallo di celle, conta le celle che contengono numeri, testo, valori logici e errori. CONTA.VALORI non conta le celle vuote.

Per contare le celle vuote, è possibile utilizzare la funzione CONTA.VUOTE come segue:

=CONTA.VUOTE (frutta)

#### Contare le celle con almeno un carattere

Un problema con CONTA.VALORI è che conta anche le stringhe nulle restituite da formule (""). Se incorri in questo problema, puoi provare una formula come questa:

=MATR.SOMMA.PRODOTTO(--LUNGHEZZA(intervallo)>0))

La funzione LUNGHEZZA restituisce un conteggio dei caratteri, in modo che MATR.SOMMA.PRODOTTO possa contare solo le celle contenenti almeno 1 carattere.

#### 16. Contare le celle che iniziano con

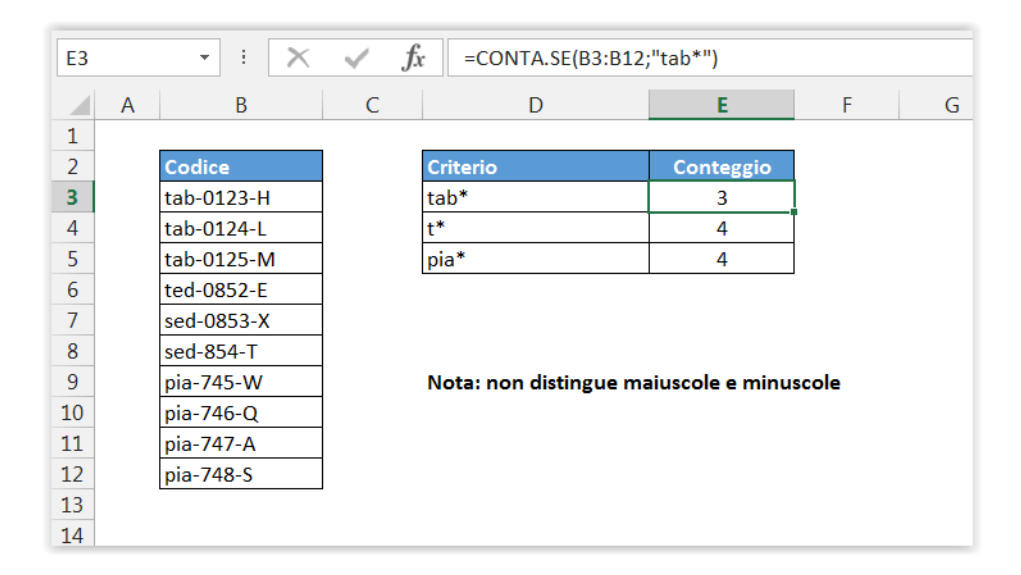

Per contare il numero di celle che iniziano con un determinato testo, è possibile utilizzare la funzione CONTA.SE.

Nell'esempio, la cella attiva contiene questa formula:

=CONTA.SE(B3:B12;"tab\*")

CONTA.SE conta il numero di celle dell'intervallo che inizia con il testo specificato confrontando il contenuto di ciascuna cella con lo schema "testo\*", che viene fornito come criterio. Il simbolo "\*" (l'asterisco) è un carattere jolly, che in Excel significa "qualsiasi numero di caratteri". Il conteggio delle celle che corrispondono a questo schema viene restituito come numero.

# 17. Contare le celle che contengono x oppure y

| F3 | F3 • : $\land f_x$ =MATR.SOMMA.PRODOTTO(((VAL.NUMERO(TROVA("cane";B3:B9)) + VAL.NUMERO(TROVA("giallo";B3:B9)))>0)) |                         |           |   |                            |           |   |  |   |  |   |
|----|----------------------------------------------------------------------------------------------------|-------------------------|-----------|---|----------------------------|-----------|---|--|---|--|---|
|    | А                                                                                                    | В                       | С         | D | E                          | F         | G |  | Н |  | Ι |
| 1  |                                                                                                    |                         |           |   |                            |           |   |  |   |  |   |
| 2  |                                                                                                    | Testo                   | Conteggio |   | Criterio                   | Conteggio |   |  |   |  |   |
| 3  |                                                                                                    | cane giallo             | 1         |   | Contiene "cane" o "giallo" | 5         |   |  |   |  |   |
| 4  |                                                                                                    | gatto                   | 0         |   |                            |           |   |  |   |  |   |
| 5  |                                                                                                    | gatto rosso cane giallo | 1         |   |                            |           |   |  |   |  |   |
| 6  |                                                                                                    | cane rosso              | 1         |   |                            |           |   |  |   |  |   |
| 7  |                                                                                                    | gatto verde             | 0         |   |                            |           |   |  |   |  |   |
| 8  |                                                                                                    | cane verde e giallo     | 1         |   |                            |           |   |  |   |  |   |
| 9  |                                                                                                    | gatto giallo            | 1         |   |                            |           |   |  |   |  |   |
| 10 |                                                                                                    | TOTALE                  | 5         |   |                            |           |   |  |   |  |   |
| 11 |                                                                                                    |                         |           |   |                            |           |   |  |   |  |   |
| 12 |                                                                                                    |                         |           |   |                            |           |   |  |   |  |   |

Per contare le celle che contengono un valore oppure un altro, si può utilizzare una colonna di supporto, oppure raggruppare il conteggio in una più complessa singola formula.

Quando conti le celle con criteri "O", devi prestare attenzione a non raddoppiare il conteggio. Ad esempio, se stai contando le celle che contengono "cane" o "giallo", non puoi semplicemente sommare due funzioni CONTA.SE perché potresti raddoppiare le celle contenenti sia "cane" che "giallo".

#### Soluzione a singola cella

Per la soluzione a singola cella, è possibile utilizzare MATR.SOMMA.PRODOTTO con le funzioni VAL.NUMERO e TROVA. La formula nella cella F3 è:

```
=MATR.SOMMA.PRODOTTO(--
 ((VAL.NUMERO(TROVA("cane";B3:B9)) +
VAL.NUMERO(TROVA("giallo";B3:B9)))>0))
```

Questa formula si basa sulla formula vista nel capitolo CONTARE LE CELLE CONTENENTI DEL TESTO SPECIFICO che individua il testo all'interno di una cella:

VAL.NUMERO(TROVA("cane"; B3:B9))

Quando viene fornito un intervallo di celle, questa porzione di formula restituirà una matrice di valori VERO/FALSO, un valore per ciascuna cella dell'intervallo. Poiché la usiamo due volte (una volta per "cane" e una volta per "giallo"), otteniamo due matrici.

Quindi, sommiamo insieme queste matrici (con +), creando una nuova singola matrice di numeri. Ogni numero in questa matrice è il risultato della somma dei valori VERO e FALSO delle due matrici originali. Nell'esempio mostrato, la matrice apparirebbe così:

 $\{2.0.2.1.0.2.1\}$ 

Dobbiamo sommare questi numeri, ma non vogliamo raddoppiare. Quindi dobbiamo assicurarci che un valore superiore a zero sia contato una sola volta. Per fare ciò, trasformiamo tutti i valori in VERO o FALSO con "> 0", quindi li tramutiamo in 1/0 con il doppio unario (--).

Infine, MATR.SOMMA.PRODOTTO somma questi numeri.

#### Soluzione con colonna di supporto

Con una colonna di supporto per controllare ciascuna cella singolarmente, il problema è meno complesso. Possiamo usare CONTA.SE con due valori (forniti come "costante di matrice"). La formula in C3 è:

=--(SOMMA(CONTA.SE(B3;{"\*cane\*"."\*giallo\*"}))>0)

CONTA.SE restituirà una matrice che contiene due elementi: un conteggio per "cane" e un conteggio per "giallo". Per evitare il doppio conteggio, sommiamo gli elementi e forziamo il risultato a VERO/FALSO con ">0". Infine, convertiamo i valori VERO/FALSO in 1 e 0 con un doppio unario (--). Il risultato finale è 1 o 0 per ogni cella. Per ottenere un totale per tutte le celle dell'intervallo, sommerai semplicemente la colonna di supporto.

#### 18. Contare le celle che contengono errori

| E3 |   | - E 🗙    | $\checkmark f_x$ | =MATR.SOMMA.PR | ODOTTO(VA | L.ERR(B3:E | 38)) |   |
|----|---|----------|------------------|----------------|-----------|------------|------|---|
|    | А | В        | С                | D              | E         | F          | G    | F |
| 1  |   |          |                  |                |           |            |      |   |
| 2  |   | Frutta   |                  | Criterio       | Conteggio |            |      |   |
| 3  |   | #VALORE! |                  | Errori         | 2         |            |      |   |
| 4  |   | Mele     |                  | Senza errori   | 4         |            |      |   |
| 5  |   | Pere     |                  |                |           |            |      |   |
| 6  |   | #DIV/0!  |                  |                |           |            |      |   |
| 7  |   | Ciliegie |                  |                |           |            |      |   |
| 8  |   | Uva      |                  |                |           |            |      |   |
| 9  |   |          |                  |                |           |            |      |   |
| 10 |   |          |                  |                |           |            |      |   |
| 11 |   |          |                  |                |           |            |      |   |
| 12 |   |          |                  |                |           |            |      |   |
| 13 |   |          |                  |                |           |            |      |   |

Per contare il numero di celle che contengono errori, è possibile utilizzare la funzione VAL.ERR, racchiusa nella funzione MATR.SOMMA.PRODOTTO.

Nell'esempio, la cella attiva contiene questa formula:

```
=MATR.SOMMA.PRODOTTO(--VAL.ERR(B3:B8))
```

MATR.SOMMA.PRODOTTO accetta una o più matrici e calcola la somma dei prodotti dei numeri corrispondenti. Se viene fornita solo una matrice, la funzione somma solo gli elementi della matrice.

La funzione VAL.ERR viene valutata per ogni cella dell'intervallo. Il risultato è una matrice di valori VERO/FALSO:

{VERO.FALSO.FALSO.VERO.FALSO.FALSO}

L'operatore "--" (chiamato doppio unario) converte i valori VERO/FALSO in 1 e 0. La matrice risultante è simile a questa:

 $\{1.0.0.1.0.0\}$ 

MATR.SOMMA.PRODOTTO quindi somma gli elementi di questa matrice e restituisce il totale, che nell'esempio è 2.

**Nota**: VAL.ERR conta tutti gli errori eccetto #N/D. Se vuoi contare anche gli #N/D, utilizza la funzione VAL.ERRORE invece di VAL.ERR.

È anche possibile utilizzare la funzione SOMMA per contare gli errori. La struttura della formula è la stessa, ma deve essere inserita come formula matriciale (premendo Ctrl + Maiusc + Invio invece di Invio). La formula sarà simile a questa:

{=SOMMA(--VAL.ERR(B3:B8))}

#### 19. Contare le celle che non contengono errori

| E4 |   | - E 🗙    | $\checkmark f_x$ | =MATR.SOMMA.PR | ODOTTO(N  | ON(VAL.ER | R(B3:B8))) |
|----|---|----------|------------------|----------------|-----------|-----------|------------|
|    | А | В        | С                | D              | E         | F         | G F        |
| 1  |   |          |                  |                |           |           |            |
| 2  |   | Frutta   |                  | Criterio       | Conteggio |           |            |
| 3  |   | #VALORE! |                  | Errori         | 2         |           |            |
| 4  |   | Mele     |                  | Senza errori   | 4         |           |            |
| 5  |   | Pere     |                  |                |           |           |            |
| 6  |   | #DIV/0!  |                  |                |           |           |            |
| 7  |   | Ciliegie |                  |                |           |           |            |
| 8  |   | Uva      |                  |                |           |           |            |
| 9  |   |          |                  |                |           |           |            |
| 10 |   |          |                  |                |           |           |            |
| 11 |   |          |                  |                |           |           |            |
| 12 |   |          |                  |                |           |           |            |
| 13 |   |          |                  |                |           |           |            |

Per contare il numero di celle che non contengono errori, è possibile utilizzare le funzioni VAL.ERR e NON, racchiuse nella funzione MATR.SOMMA.PRODOTTO.

Nell'esempio, la cella attiva contiene questa formula:

=MATR.SOMMA.PRODOTTO(--NON(VAL.ERR(B3:B8)))

MATR.SOMMA.PRODOTTO accetta una o più matrici e calcola la somma dei prodotti dei numeri corrispondenti. Se viene fornita una sola matrice, la funzione somma solo gli elementi della matrice.

La funzione VAL.ERR viene valutata per ogni cella nell'intervallo. Senza la funzione NON, il risultato è una matrice di valori uguali a VERO o FALSO:

{VERO.FALSO.FALSO.VERO.FALSO.FALSO}

Con la funzione NON, il risultato viene invertito:

{FALSO.VERO.VERO.FALSO.VERO.VERO}

Questo corrisponde alle celle che non contengono errori nell'intervallo.

L'operatore "--" (chiamato doppio unario) converte i valori VERO/FALSO in 1 e 0. La matrice risultante è simile a questa:

 $\{0.1.1.0.1.1\}$ 

MATR.SOMMA.PRODOTTO quindi somma gli elementi di questa matrice e restituisce il totale, che nell'esempio è 4.

È anche possibile utilizzare la funzione SOMMA per contare le celle senza errori. La struttura della formula è la stessa, ma deve essere inserita come una formula matriciale (premendo Ctrl + Maiusc + Invio invece di Invio). La formula sarà simile a questa:

{=SOMMA(--NON(VAL.ERR(B3:B8)))}

Non inserire le parentesi graffe {}: vengono immesse in automatico alla pressione di Ctrl + Maiusc + Invio.

# 20. Contare le celle che contengono quattro caratteri

| E3 |   | • = X    | $\checkmark f_x$ | =CONTA.SE(B3:B8;"??   | ???")     |   |   |  |
|----|---|----------|------------------|-----------------------|-----------|---|---|--|
|    | А | В        | С                | D                     | E         | F | G |  |
| 1  |   |          |                  |                       |           |   |   |  |
| 2  |   | Frutta   |                  | Criterio              | Conteggio |   |   |  |
| 3  |   | Kiwi     |                  | Quattro caratteri     | 3         |   |   |  |
| 4  |   | Mele     |                  | Non quattro caratteri | 3         |   |   |  |
| 5  |   | Pere     |                  |                       |           |   |   |  |
| 6  |   | Pesche   |                  |                       |           |   |   |  |
| 7  |   | Ciliegie |                  |                       |           |   |   |  |
| 8  |   | Uva      |                  |                       |           |   |   |  |
| 9  |   |          |                  |                       |           |   |   |  |
| 10 |   |          |                  |                       |           |   |   |  |
| 11 |   |          |                  |                       |           |   |   |  |
| 12 |   |          |                  |                       |           |   |   |  |
| 13 |   |          |                  |                       |           |   |   |  |

Per contare il numero di celle che contengono un certo numero di caratteri, è possibile utilizzare la funzione CONTA.SE.

Nell'esempio, la cella attiva contiene questa formula:

```
=CONTA.SE(B3:B8;"????")
```

CONTA.SE conta il numero di celle dell'intervallo che contengono quattro caratteri confrontando il contenuto di ciascuna cella con lo schema "????", che viene fornito come criterio per CONTA.SE. Il simbolo "?" è un carattere jolly che in Excel significa "qualsiasi carattere singolo", pertanto questo schema conta solo le celle che contengono quattro caratteri. Il conteggio delle celle che corrispondono a questo schema viene restituito come un numero che nell'esempio è 3.

# 21. Contare le celle che contengono numeri negativi

| E3 |   | ×      | $\checkmark f_x$ | =CONTA.SE(B3:B8;"<0 | כ")       |   |   |
|----|---|--------|------------------|---------------------|-----------|---|---|
|    | А | В      | С                | D                   | E         | F | G |
| 1  |   |        |                  |                     |           |   |   |
| 2  |   | Numeri |                  | Criterio            | Conteggio |   |   |
| 3  |   | 39     |                  | Numeri negativi     | 2         |   |   |
| 4  |   | 84     |                  | Numeri positivi     | 4         |   |   |
| 5  |   | -4     |                  |                     |           |   |   |
| 6  |   | -37    |                  |                     |           |   |   |
| 7  |   | 81     |                  |                     |           |   |   |
| 8  |   | 21     |                  |                     |           |   |   |
| 9  |   |        |                  |                     |           |   |   |
| 10 |   |        |                  |                     |           |   |   |
| 11 |   |        |                  |                     |           |   |   |
| 12 |   |        |                  |                     |           |   |   |
| 13 |   |        |                  |                     |           |   |   |

Per contare il numero di celle che contengono numeri negativi in un intervallo di celle, è possibile utilizzare la funzione CONTA.SE.

Nell'esempio, la cella attiva contiene questa formula:

=CONTA.SE(B3:B8;"<0")

CONTA.SE conta il numero di celle di un intervallo che corrispondono al criterio fornito. In questo caso, il criterio è "<0", che viene valutato come "valori inferiori a zero". Il conteggio totale di tutte le celle nell'intervallo che rispondono a questo criterio viene restituito dalla funzione.

È possibile aggiustare facilmente questa formula per contare le celle in base ad altri criteri. Ad esempio, per contare tutte le celle con un valore inferiore a -10, utilizza questa formula:

=CONTA.SE(B3:B8;"<-10")

Se vuoi utilizzare un valore presente in un'altra cella come criterio, utilizza il carattere "e commerciale" (&) per concatenare così:

=CONTA.SE(intervallo;"<"&A1)

Se il valore nella cella A1 fosse "-5", dopo la concatenazione il criterio sarà "<-5".

### 22. Contare le celle che contengono numeri

| E3  |   | ×          | ✓ fx | =CONTA.NUMERI(B3:  | :B8)      |   |   |
|-----|---|------------|------|--------------------|-----------|---|---|
|     | А | В          | С    | D                  | E         | F | G |
| 1   |   |            |      |                    |           |   |   |
| 2   |   | Intervallo |      | Criterio           | Conteggio |   |   |
| 3   |   | mela       |      | Cella numerica     | 4         |   |   |
| 4   |   | 84         |      | Cella non numerica | 2         |   |   |
| 5   |   | 14/09/2017 |      |                    |           |   |   |
| 6   |   | € 150,00   |      |                    |           |   |   |
| 7   |   |            |      |                    |           |   |   |
| 8   |   | 21         |      |                    |           |   |   |
| 9   |   |            |      |                    |           |   |   |
| 10  |   |            |      |                    |           |   |   |
| 11  |   |            |      |                    |           |   |   |
| 12  |   |            |      |                    |           |   |   |
| 4.5 |   |            |      |                    |           |   |   |

Per contare il numero di celle contenenti un numero, è possibile utilizzare la funzione CONTA.NUMERI.

Nell'esempio, la cella attiva contiene questa formula:

```
=CONTA.NUMERI(B3:B8)
```

La funzione CONTA.NUMERI è completamente automatica. Conta il numero di celle nell'intervallo che contengono numeri e restituisce il risultato.

#### Contare le celle che non contengono numeri

Per contare il numero di celle di un intervallo che non contengono numeri, utilizza questa formula con MATR.SOMMA.PRODOTTO:

```
=MATR.SOMMA.PRODOTTO(--NON(VAL.NUMERO(B3:B8)))
```

# 23. Contare le celle che contengono numeri dispari

| E3 |   | - : X  | $\checkmark f_x$ | fx =MATR.SOMMA.PRODOTTO((RESTO(intervallo;2)=1)) |           |   |   |  |
|----|---|--------|------------------|--------------------------------------------------|-----------|---|---|--|
|    | А | В      | С                | D                                                | E         | F | G |  |
| 1  |   |        |                  |                                                  |           |   |   |  |
| 2  |   | Numeri |                  | Criterio                                         | Conteggio |   |   |  |
| 3  |   | 22     |                  | Numeri dispari                                   | 3         |   |   |  |
| 4  |   | 12     |                  | Numeri pari                                      | 4         |   |   |  |
| 5  |   | 31     |                  |                                                  |           |   |   |  |
| 6  |   | 34     |                  |                                                  |           |   |   |  |
| 7  |   | 7      |                  |                                                  |           |   |   |  |
| 8  |   | 12     |                  |                                                  |           |   |   |  |
| 9  |   | 25     |                  |                                                  |           |   |   |  |
| 10 |   |        |                  |                                                  |           |   |   |  |
| 11 |   |        |                  |                                                  |           |   |   |  |
| 12 |   |        |                  |                                                  |           |   |   |  |
| 40 |   |        |                  |                                                  |           |   |   |  |

Per contare le celle che contengono solo numeri dispari, è possibile utilizzare una formula basata sulla funzione MATR.SOMMA.PRODOTTO insieme alla funzione RESTO.

Nell'esempio, la formula nella cella E3 è:

```
=MATR.SOMMA.PRODOTTO(--(RESTO(intervallo;2)=1))
```

Questa formula restituisce 3 in quanto ci sono 3 numeri dispari nell'intervallo B3:B9 (che viene chiamato "intervallo" nella formula).

La funzione MATR.SOMMA.PRODOTTO lavora in maniera nativa con le matrici.

Una cosa che puoi fare facilmente con MATR.SOMMA.PRODOTTO è eseguire un test su una matrice utilizzando uno o più criteri, e quindi conteggiare i risultati.

In questo caso, eseguiamo un test per trovare numeri dispari, utilizzando la funzione RESTO:

```
RESTO(intervallo;2)=1
```

RESTO restituisce il resto della divisione tra due numeri. In questo caso, il divisore è 2, quindi RESTO restituirà un resto di 1 per ogni numero intero dispari e un resto di zero per i numeri pari.

All'interno di MATR.SOMMA.PRODOTTO, questo test viene eseguito su ogni cella di B3:B9, il risultato è una matrice di valori VERO/FALSO:

{FALSO.FALSO.VERO.FALSO.VERO.FALSO.VERO}

Dopo aver convertito i valori VERO/FALSO in numeri utilizzando il doppio unario, otteniamo:

 $\{0.0.1.0.1.0.1\}$ 

MATR.SOMMA.PRODOTTO poi semplicemente somma questi numeri e restituisce 3.